## Free Movie Streaming using Kanopy

The Pillsbury Free Library is pleased to offer a library sponsored movie streaming service from Kanopy. Kanopy has more than 30,000 documentaries, movies and educational videos, including Kanopy Kids, a children's section with parental control.

## Here's how to sign up:

- 1. **Go to <u>https://warnernh.kanopy.com</u>** (If you have started from the Kanopy App the sequence will differ from these instructions but the elements are similar)
- 2. At the bottom of the Kanopy Pillsbury Free Library page, click on the orange rectangle: Log In to WARNERNH.
- 3. Enter your 14 digit library card number at the prompt and hit Continue (if you do not have your card number, call the library).
- 4. Click on a credit free title to start the sign -up. You will need to click Sign Up (upper right hand corner of the screen on website) and Create An Account. Enter whatever name you choose, your email and a password (at least 6 characters) to use for future logins. Then, click the orange Sign-Up bar at the bottom of the page.
- 5. You will receive a verification email. You MUST click "verify" in that email to activate your account. You can then Log In (using the smaller log in button at the top right of the website, or if you already have the app, return to the app to sign in).
- 6. Your available credits will display at the top. Credits reset on the first of the month. Titles in the Credit-free collection do not use up credits. Remember not to "try" or "play" a movie until you have looked at the description and are pretty sure you want to watch it. You will have three days to enjoy any film you start to watch.
- 7. **Titles in the Kanopy Kids section** do not use up credits, but PLEASE, only click on Kanopy Kids if you want children's titles, as it incurs a \$5 charge to the library for your kids' unlimited content for 30 days. You can set Parental Controls if wanted.
- 8. **Explore the menu** and find "settings". On a phone, notice the **option for turning off Cellular data use**. It is turned ON by default. Help files are very good, and you may want to explore them. **Parental Controls** can only be accessed from the website.
- 9. Search for movies by title, people, company or subject. Add to your watchlist. Enjoy!

## For help, contact staff at 456-2289 or http://warner.lib.nh.us/contact